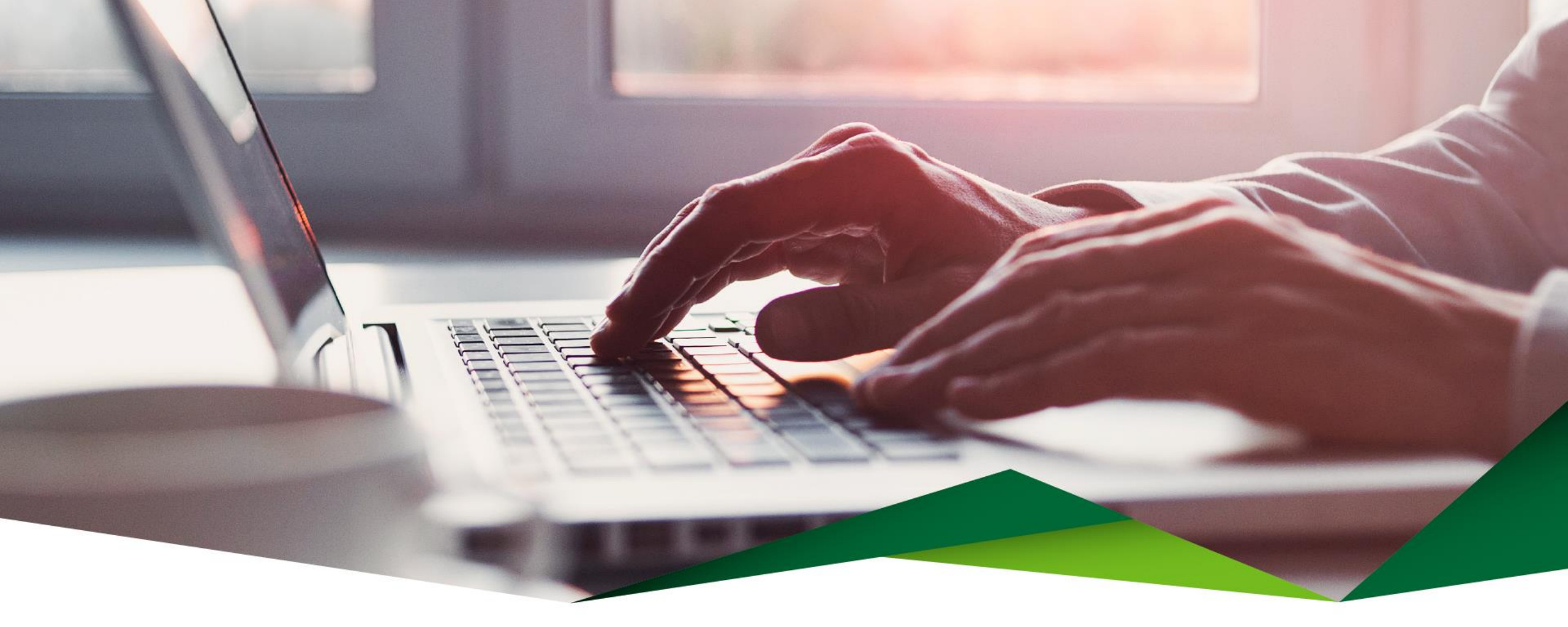

## Guía para la creación y administración de perfiles empresariales

Promerica en Línea

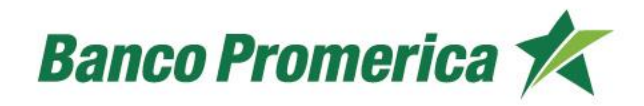

# Guía para la creación y administración de perfiles empresariales

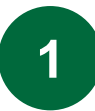

Ingrese desde el menú de Promerica en Línea

Seleccione la opción: Configuración y luego Administración de perfiles

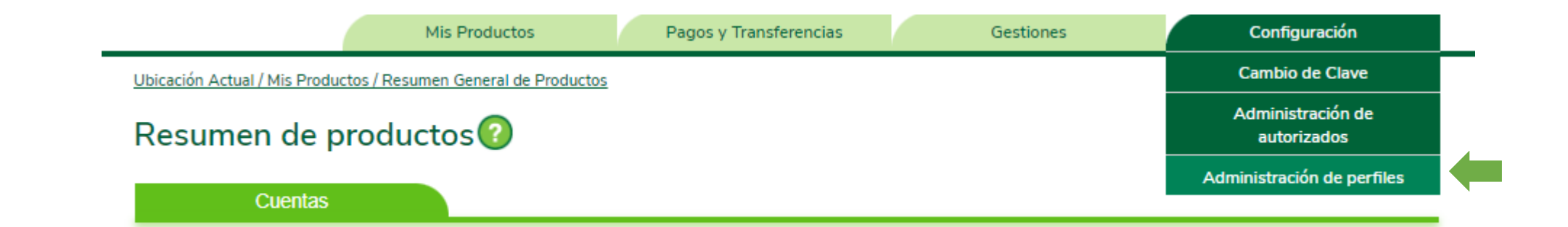

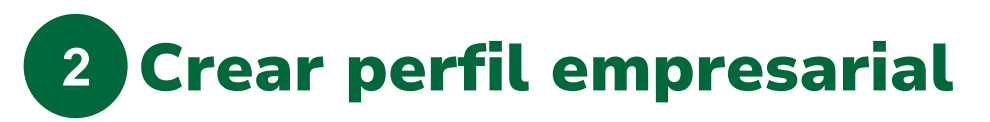

En esta sección le mostramos el detalle de todas las empresas que conforman la Relación Empresarial, donde podrá consultar:

• Nombre

Seleccione la relación empresarial que desea modificar.

• Clientes de esta relación

Muestra el nombre de las empresas incluidas a la relación empresarial seleccionada.

Usuario Máster

Detalla el nombre de los usuarios máster de la relación empresarial y el porcentaje de aprobación asignado a cada uno.

• Perfiles

Seleccione el perfil de la relación empresarial que desea consultar. El usuario Máster podrá crear perfiles si así lo desea.

Una vez creado el perfil, deberá incluir productos, usuarios y servicios.

## **Relación Empresarial**

## Relaciones Empresariales 📀

|                           |                                      |                    |                              | Nomb            | re: CC   | DMERCIA  | ALIZACIO | N CANA   | LES ELECTRONICOS                       |
|---------------------------|--------------------------------------|--------------------|------------------------------|-----------------|----------|----------|----------|----------|----------------------------------------|
| Clientes de esta relación |                                      |                    |                              | Usuarios Máster |          |          |          |          |                                        |
|                           |                                      |                    |                              |                 |          |          |          |          |                                        |
| Cód                       | ligo Cliente                         | Nombre             |                              | Principal       |          |          | Nor      | nbre     | % Aprobación                           |
|                           |                                      |                    |                              |                 |          |          |          |          | 100                                    |
|                           |                                      |                    |                              |                 |          |          |          |          |                                        |
| Perfile                   | Perfiles: Canales Comercial- Pruebas |                    |                              |                 |          |          |          |          |                                        |
| Pro                       | Productos Usuarios Servicios         |                    |                              |                 |          |          |          |          |                                        |
|                           |                                      |                    |                              |                 |          |          |          |          |                                        |
| Acceso                    | Accesos a productos propios          |                    |                              |                 |          |          |          |          |                                        |
|                           |                                      |                    |                              |                 |          |          |          |          |                                        |
| Fi                        | itrar:                               |                    |                              |                 |          |          |          |          |                                        |
|                           | Tipo de Producto                     | Número de Producto | Descrip                      | oción           | Crédito  | Débito   | Consulta | Validez  | Opciones                               |
|                           | CUENTA DE AHORRO Y<br>CORRIENTE      |                    | CUENTA DE AHORROS<br>COLONES | 5               | <b>Z</b> |          |          | 100      | Borrar   Mancomunar                    |
|                           | CUENTA DE AHORRO Y<br>CORRIENTE      | 1                  | CUENTA DE AHORROS<br>COLONES | 5               | ✓        | <b>~</b> | •        | 100      | Borrar   Mancomunar                    |
|                           |                                      |                    |                              |                 |          |          | Agregar  | Producto | Actualizar Permisos   Borrar Selección |
|                           |                                      |                    |                              |                 |          |          |          |          |                                        |

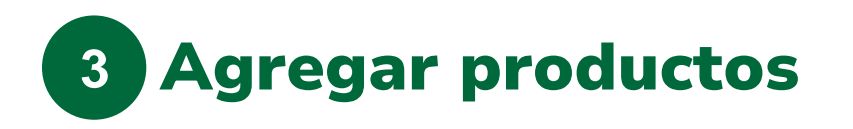

#### Agregar productos

• En la sección productos, seleccionar la opción "Agregar" ubicada en la parte inferior derecha, para agregar productos al perfil.

#### Asignar permisos

Una vez agregado el producto, asigne los permisos sobre el mismo.

- Crédito: Permite realizar créditos sobre el producto.
- Débito: Permite realizar débitos sobre el producto.
- Consulta: Permite realizar únicamente consultas sobre el producto.

#### Actualizar permisos

• Seleccione la opción "Actualizar permisos" ubicada en parte inferior derecha, para visualizar los cambios realizados en los permisos.

## **Agregar Productos**

| Productos propios de clientes de la relación |                    |                |                            |  |  |  |
|----------------------------------------------|--------------------|----------------|----------------------------|--|--|--|
| Nombre:                                      |                    | ✓              |                            |  |  |  |
| Filtrar:                                     |                    |                | Reg. 1 - 10 de 11 1 2 > >> |  |  |  |
| Tipo de Producto                             | Número de Producto | Descripción    | Opciones                   |  |  |  |
| CUENTA DE AHORRO Y CORRIENTE                 | CUEN               | TA CORRIENTE . | Agregar                    |  |  |  |
| CUENTA DE AHORRO Y CORRIENTE                 |                    |                | Agregar                    |  |  |  |
| CUENTA DE AHORRO Y CORRIENTE                 |                    |                | Agregar                    |  |  |  |

#### Accesos a productos propios

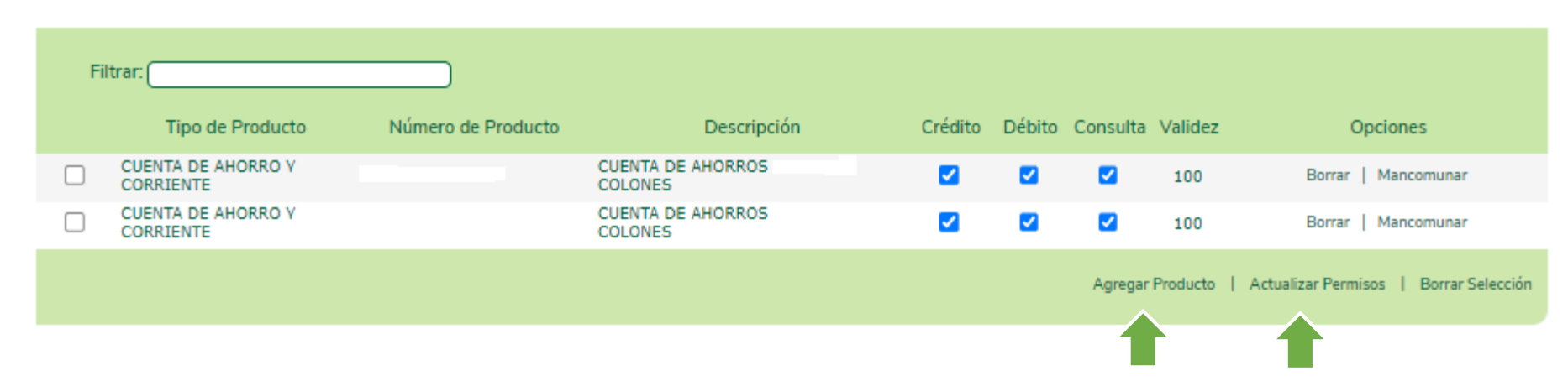

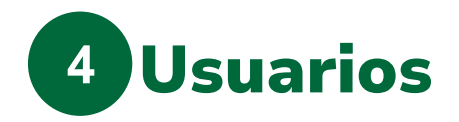

En esta opción se puede brindar acceso a los diferentes usuarios al perfil, así como también, borrar a los usuarios incluidos anteriormente. Se puede consultar:

• Usuario

Nombre de usuario

Posición

Normal: Puede consultar información sobre el perfil.

Administrador: Puede modificar permisos sobre el perfil de la relación.

• % Aprobación

Es el porcentaje de permisos que tendrá el usuario sobre el perfil.

• Opciones

Borrar: Puede eliminar el usuario del perfil.

Nuevo: Puede agregar usuarios nuevos al perfil.

## Usuarios

| Productos | Isuarios Servicios |               |                 |          |       |
|-----------|--------------------|---------------|-----------------|----------|-------|
|           |                    |               |                 |          |       |
| Filtrar:  |                    |               |                 |          |       |
| Usuario   | Nombre Completo    | Posición      | % Configuración | Opciones | Ver   |
|           |                    | Administrador | 100             | Borrar   | 0     |
|           |                    | Administrador | 50              | Borrar   | 0     |
|           |                    |               |                 |          | Nuevo |
|           |                    |               |                 |          |       |
|           |                    |               |                 |          |       |

| Agregar nuevo usuario al perfil           |                    |  |  |  |  |  |
|-------------------------------------------|--------------------|--|--|--|--|--|
| Usuario<br>Posición<br>% de Configuración | Administrador V    |  |  |  |  |  |
|                                           | Verificar Cancelar |  |  |  |  |  |

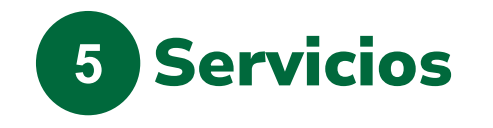

En esta opción se puede brindar o eliminar el acceso a cada uno de los servicios disponibles en Promerica en Línea.

Automáticamente aparecen seleccionados todos los servicios, puede modificarlos y guardar los cambios realizados.

| Perfiles: Canales Comercial                  | - Pruebas 🔍 🗛 gregar Borrar                                                            |                                                |                       |                                                                                                    |  |  |  |  |
|----------------------------------------------|----------------------------------------------------------------------------------------|------------------------------------------------|-----------------------|----------------------------------------------------------------------------------------------------|--|--|--|--|
| Productos Usuarios Servicios                 |                                                                                        |                                                |                       |                                                                                                    |  |  |  |  |
| Configurar por Perfil Configurar por Usuario |                                                                                        |                                                |                       | Perfiles:     Canales Comercial- Pruebas     Agregar     Borrar       Productos     Usuarios     Servicios |  |  |  |  |
|                                              | Consulta de Gestiones<br>Historial de Transacciones                                    | Configurar por Perfil O Configurar por Usuario |                       |                                                                                                    |  |  |  |  |
| 2                                            | Pagos y Transferencias Frecuentes                                                      |                                                | Transferencias (      | ias Grupales                                                                                               |  |  |  |  |
|                                              | Pagos y Transferencias Mancomunadas Pendientes                                         | _                                              | <b></b>               | Creación de grupos Sinpe (Planilla, Proveedores, Múltiples)                                                |  |  |  |  |
| <u> </u>                                     | Pagos y Transferencias Programadas                                                     |                                                | <b>~</b>              | Realiza Pago de Planillas, Proveedores, Múltiples                                                          |  |  |  |  |
| Transferencias                               |                                                                                        |                                                | Pagos                 |                                                                                                    |  |  |  |  |
| <ul> <li>✓</li> </ul>                        | Transferencia a cuentas del Banco                                                      |                                                | <b>~</b>              | Pago de Préstamos                                                                                          |  |  |  |  |
|                                              | Transferencia entre bancos locales (incluye DTR, SINPE Tiempo real y SINPE Programado) |                                                | <ul> <li>✓</li> </ul> | Pago de Préstamos de Terceros                                                                              |  |  |  |  |
| <ul><li>✓</li></ul>                          | Transferencia entre mis Cuentas                                                        |                                                | <ul> <li>✓</li> </ul> | Pago de Servicios                                                                                          |  |  |  |  |
|                                              | Transferencia Internacional                                                            |                                                | <b>Z</b>              | Pago de Tarjetas de Crédito                                                                                |  |  |  |  |
| Transferencias Grupales                      |                                                                                        |                                                |                       | Pago de Tarjetas de Crédito de Terceros                                                                    |  |  |  |  |
| <b>Z</b>                                     | Creación de grupos Local (Planilla, Proveedores, Múltiples)                            |                                                |                       | Guardar                                                                                                    |  |  |  |  |
|                                              | Guardar                                                                                |                                                |                       |                                                                                                    |  |  |  |  |

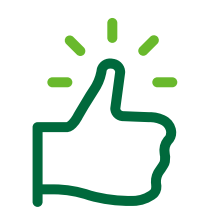

### ¡Listo, ha realizado la creación y administración de los perfiles empresariales!

Continúe en nuestra página y disfrute de todos los beneficios y servicios que le ofrecemos.

# ¡Gracias!

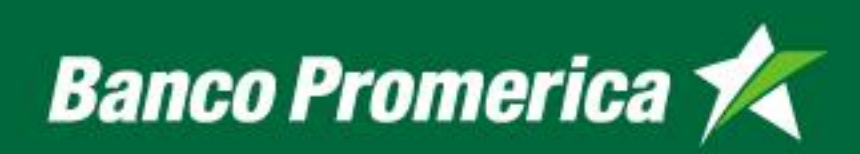